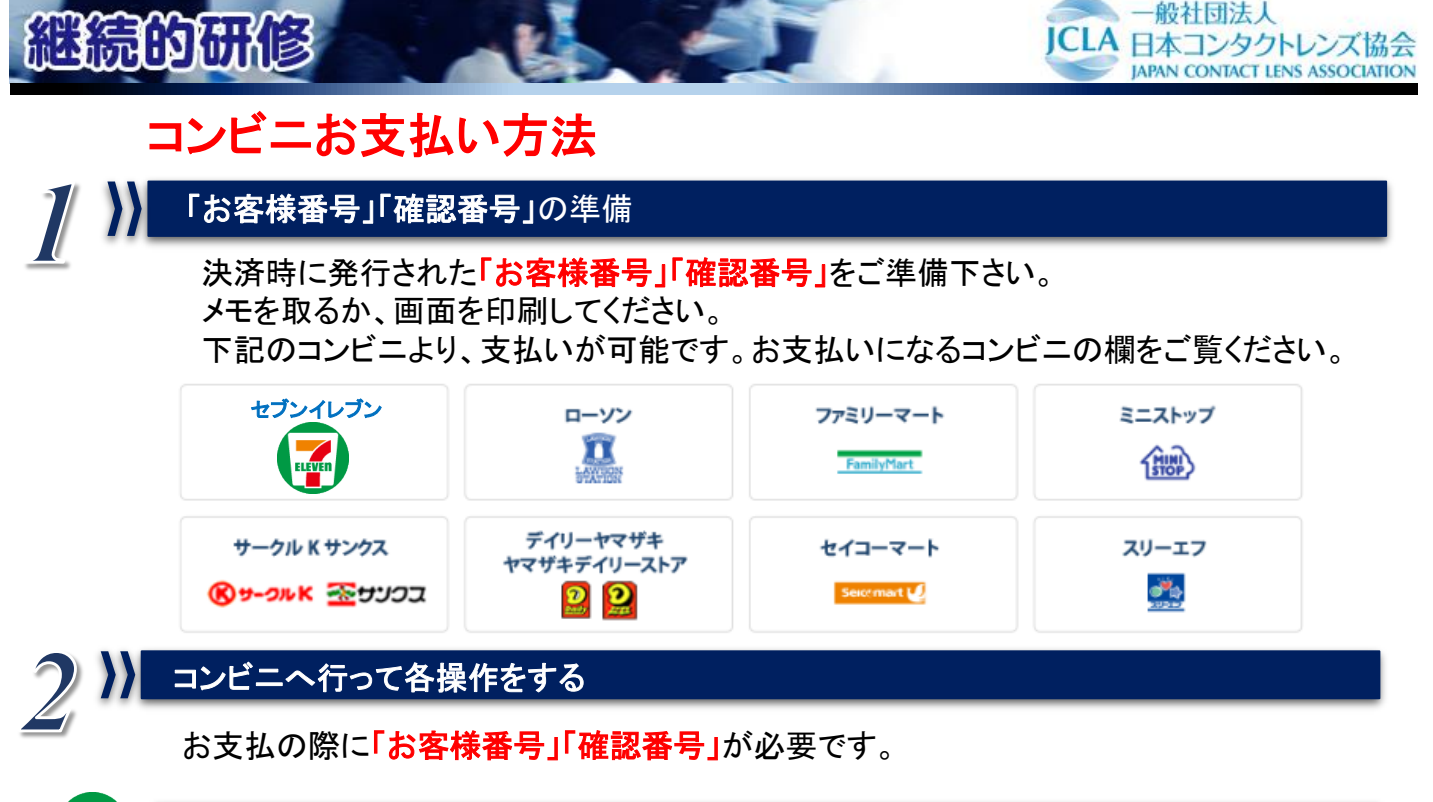

セブンイレブン

払込票をプリントアウトいただくか、払込票番号(13桁)をメモし、 セブンイレブン店舗レジにてお支払いください。

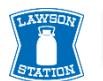

#### ローソン

ローソンの「Loppi」を使ってお支払いをします。 ※お支払の際に、「お客様番号」、「確認番号」が必要です。

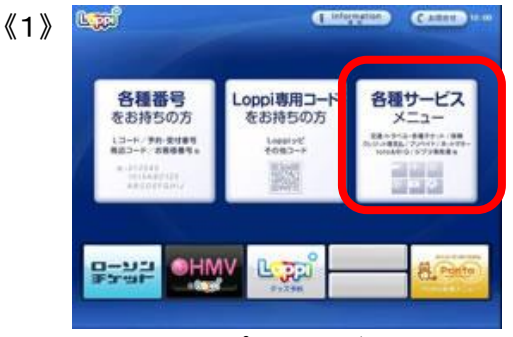

Loppiのトップ画面右ボタン 「各種サービスメニュー」を選択。

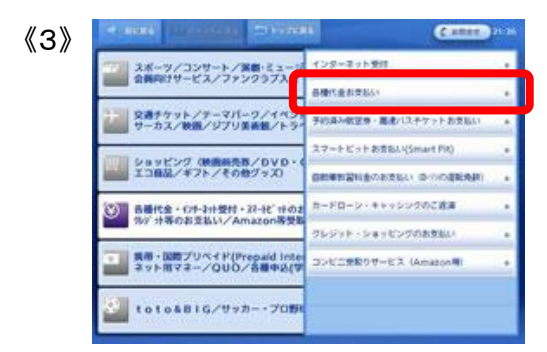

「各種代金お支払い」を選択。

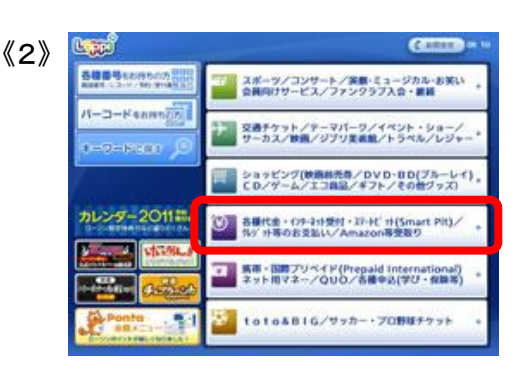

¥マークの「各種代金・インターネット受付・〜」 を選択。

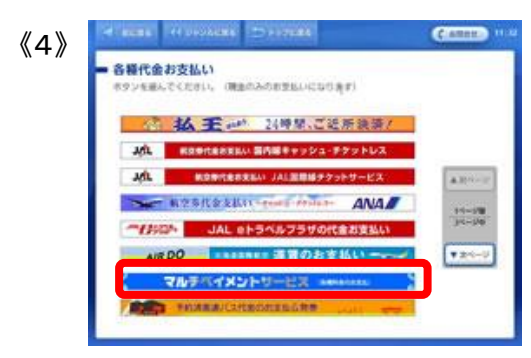

「マルチペイメントサービス」を選択。

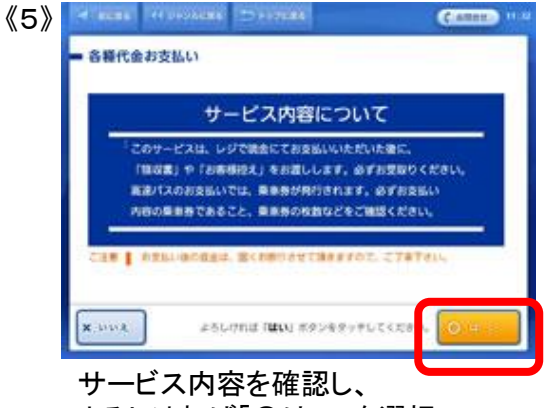

よろしければ「〇はい」を選択。

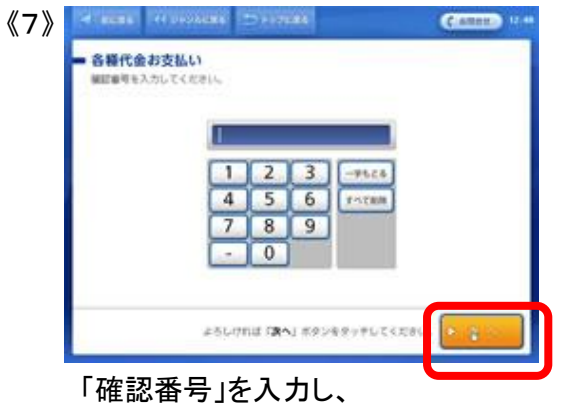

次の画面へ進んでください。

| お申込み内容はこれでよ                                                                                                    | ろしいですか。                                                            |  |
|----------------------------------------------------------------------------------------------------|--------------------------------------------------------------------|--|
| 100 M                                                                                                    | 000A                                                               |  |
| 20-3ペース1行数<br>20-3ペース1行数<br>20-3ペース3行動<br>20-3ペース5行動<br>20-3ペース7行動                                                                                                    | アリースペース2月日<br>アリースペース2月日<br>アリースペース6月日<br>アリースペース6月日<br>アリースペース6月日 |  |
| 会しいててお言いい場合<br>お聞い会社では、お助う                                                                                                    | 造産学会事ません。なお、おき払い内容に開せる<br>洗へ濃縮お願いいたします。                            |  |
| 1. Construction of the second second |                                                                    |  |

表示される内容を確認して、 次の画面へ進んでください。

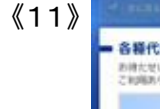

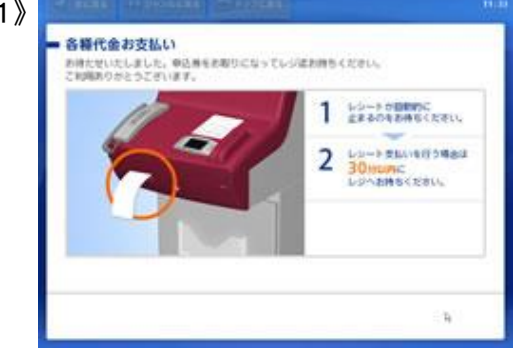

本体から出力される「申込券」を持って、 30分以内にレジにて現金をお支払いください。

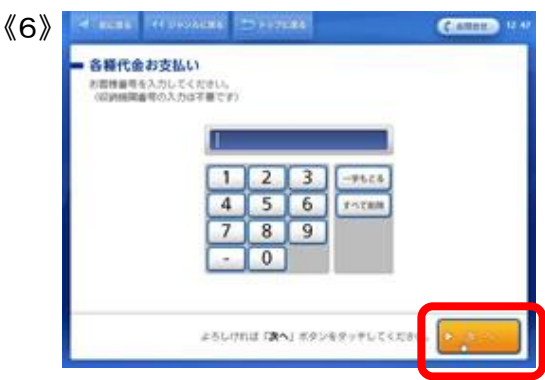

「お客様番号」を入力し、 次の画面へ進んでください。

通信中しておりますので、しばらくお待ちください。

| お支払い時の注意事項                                                 |
|------------------------------------------------------------|
| 計中込み領きました商品のお支払いは現金のみとなります。<br>クレジットカード・電子マネーのお取り扱いはできません。 |
| お見上版の現金活動は、出くお所りさせて消ぎますので、<br>ご了弟ください。                     |
|                                                            |

お支払い時の注意事項をご確認後、 よろしければ「はい」を選択。

FamilyMart

# ファミリーマート

ファミリーマートの「Famiポート」を使ってお支払いをします。 ※お支払の際に、「お客様番号」、「確認番号」が必要です。

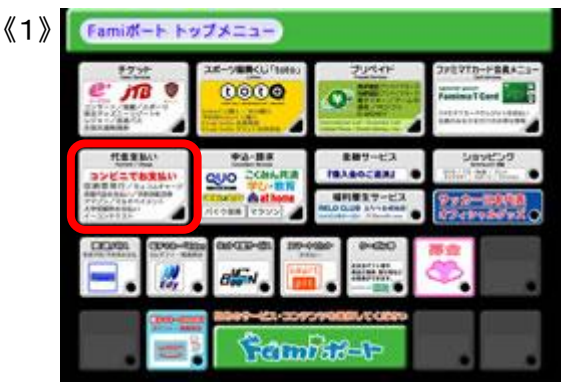

Famiポートのトップメニューの 「代金支払(コンビニでお支払い)」を選択。

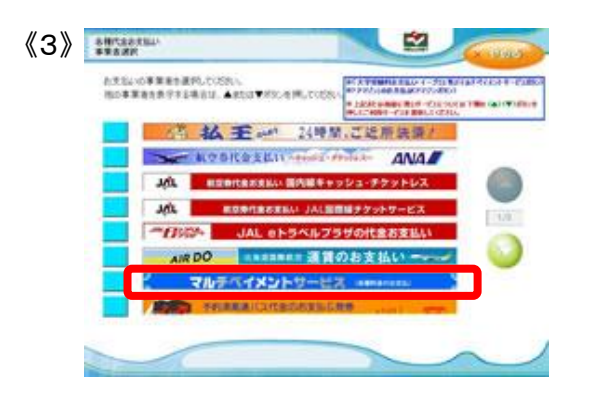

(5) ANTERATELY VARIAN

Cathester .

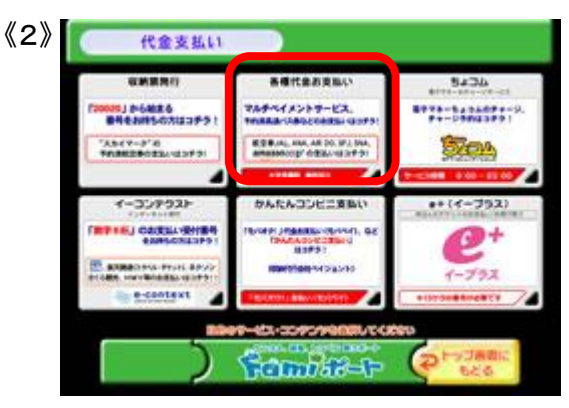

「各種代金お支払い(マルチペイメントサービス)」 を選択。

| 《4》 📰   | 1588-1800 V&F47X34<br>1-3,75                   |                    |                                 | (COL)       |
|---------|------------------------------------------------|--------------------|---------------------------------|-------------|
| :       | INFERRAL OFFICE                                | NUMBER OF STREET   |                                 |             |
|         |                                                |                    |                                 | * <u>89</u> |
|         |                                                | 112                | 3                               |             |
|         |                                                | 4 5                | 6                               |             |
|         |                                                | 78                 | 9                               |             |
|         |                                                |                    | ,                               |             |
| 4       | ALBORITE .                                     |                    | 60110                           |             |
|         | たんしたる                                          | ㅋ+쑥 포 ㅁ            | · + 7 + 1                       |             |
|         | 竹のお                                            | ら体金ち<br>畑  まま      | .]&火川                           | - <b>、</b>  |
|         | ~~~~~~~~~~~~~~~~~~~~~~~~~~~~~~~~~~~~~~~        | 14049              | 0                               |             |
| // E \\ | REED VEPTOR                                    |                    |                                 |             |
|         | RECOMPLETE TRACE                               | ets;               |                                 |             |
|         | <b>18</b> 2113/#1                              | 126                |                                 |             |
|         | 1969 0000<br>84666 000-900<br>006-000 000-00   |                    |                                 |             |
|         | 889 (111)<br>9-34-33<br>9-34-33                |                    | 21-34-32<br>22-34-34            |             |
|         | 9-37-38<br>9-38-27<br>1112-14:51 (10.11 # 111) |                    | 75-24-28<br>75-37-28<br>\$580## |             |
|         | CITRA POLINE ROLLANS                           | CHUCKTON CONT      | ELADORDON,                      | -           |
|         | how                                            | €aul The Associate | TIER.                           |             |
| 0       | HIN                                            |                    | -                               | $\sim$      |
| Ŧ       | 夏示される                                          | 内容を                | 確認して、                           |             |
| 斫       | <b></b> 電認ボタン                                  | を押して               | ください。                           | D           |
|         |                                                |                    |                                 |             |
| 《8》 🔛   | REERED VETAILOR                                |                    |                                 |             |
| 1       |                                                | _                  |                                 |             |

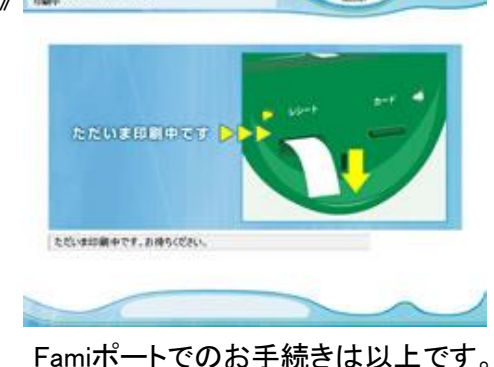

「確認番号」を入力し、OKボタンを押します。

· 55 55

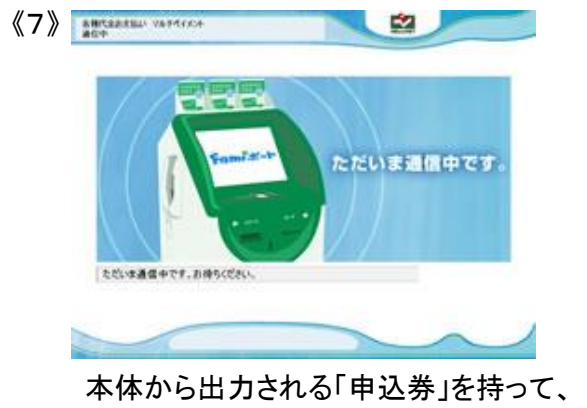

本体から出力される「甲込券」を持って、 30分以内にレジにて現金でお支払いください。

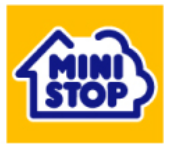

#### ミニストップ

ミニストップの「Loppi」を使ってお支払いします。 ※お支払の際に

「お客様番号」、「確認番号」が必要です。

《2》

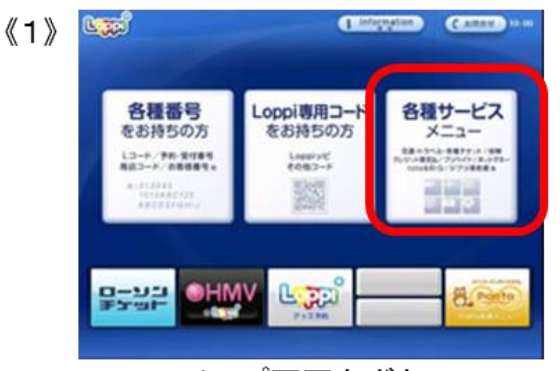

Loppiのトップ画面右ボタン 「各種サービスメニュー」を選択。

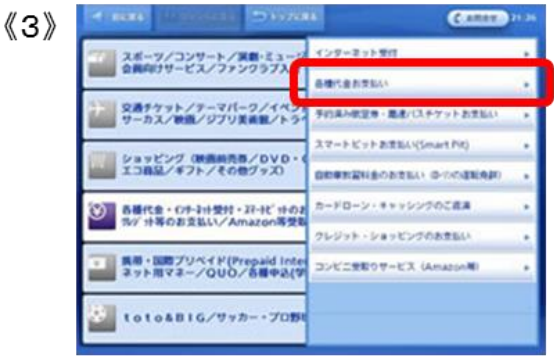

## 「各種代金お支払い」を選択。

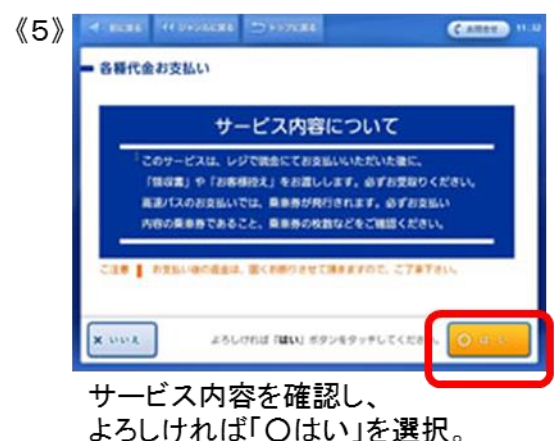

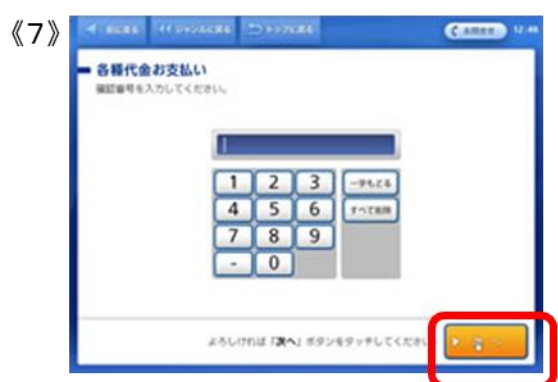

「確認番号」を入力し、 次の画面へ進んでください。

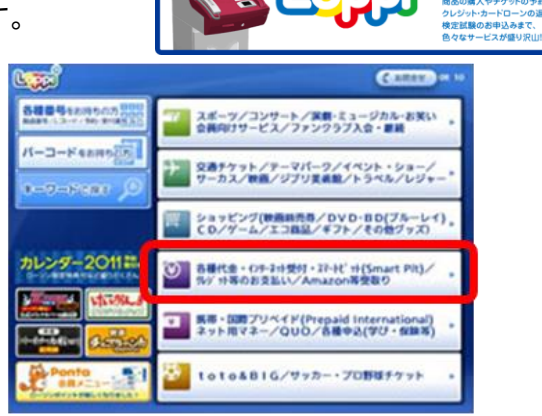

¥マークの「各種代金・インターネット受付・〜」 を選択。

ミニストップの店頭に 設置してある マルチメディア端末です。

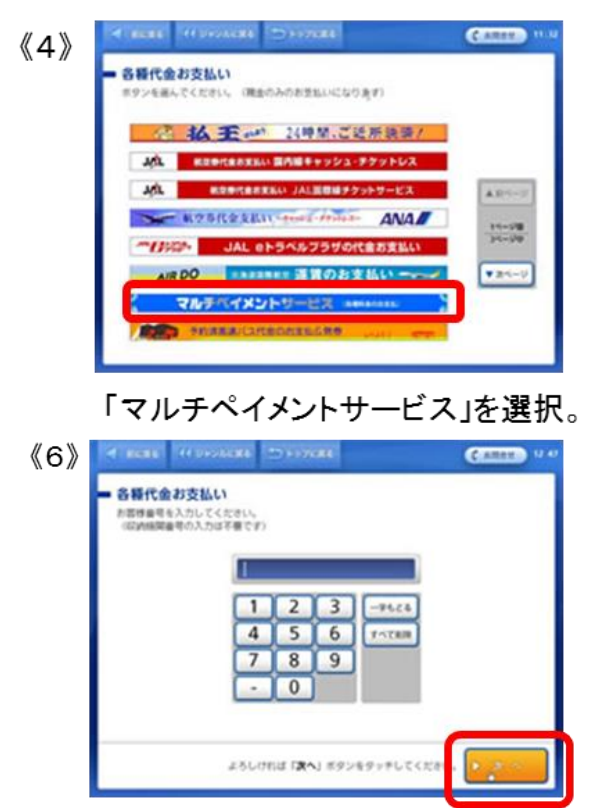

「お客様番号」を入力し、 次の画面へ進んでください。

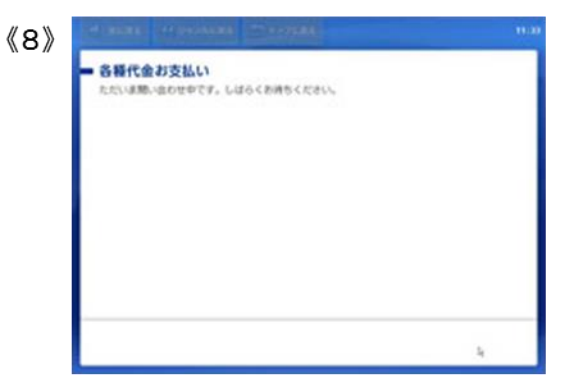

通信中しておりますので、しばらくお待ちください。

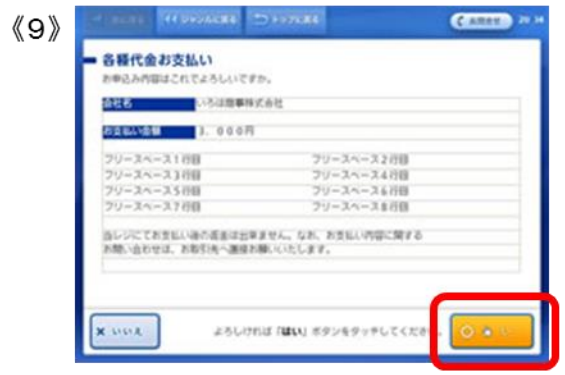

表示される内容を確認して、 次の画面へ進んでください。

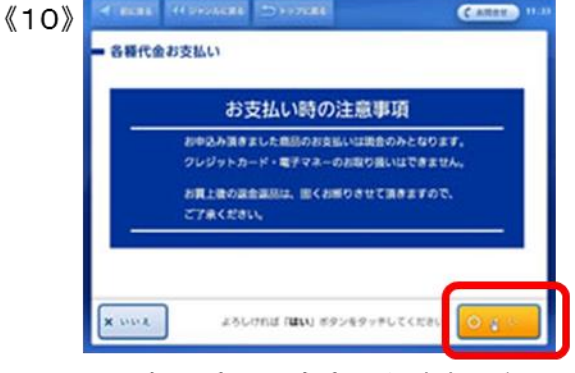

お支払い時の注意事項をご確認後、 よろしければ「はい」を選択。

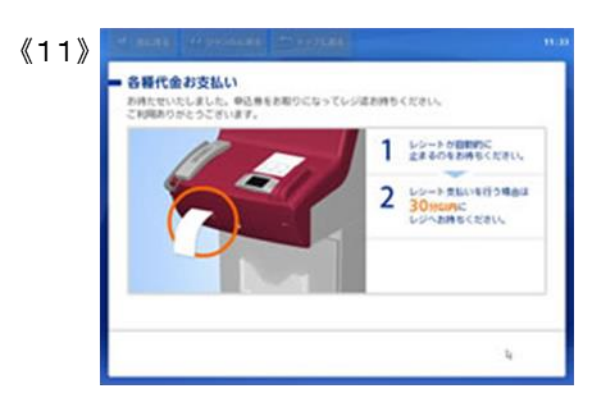

本体から出力される「申込券」を持って、 30分以内にレジにて現金をお支払いください。

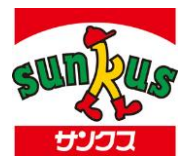

## サークルκサンクス

サークルKサンクスの「カルワザステーション」を使ってお支払いします。 ※お支払の際に「お客様番号」、「確認番号」が必要です。

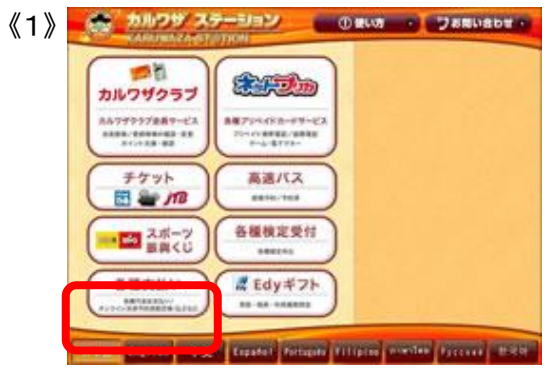

トップ画面左下のボタン「各種支払い」 ボタンを選択。

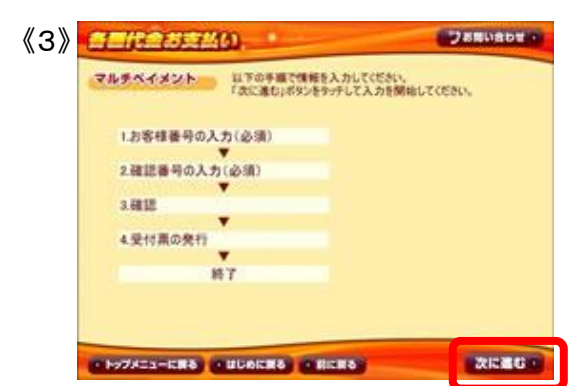

サービス受付完了までの流れを確認後、 よろしければ、「次に進む」を押してください。

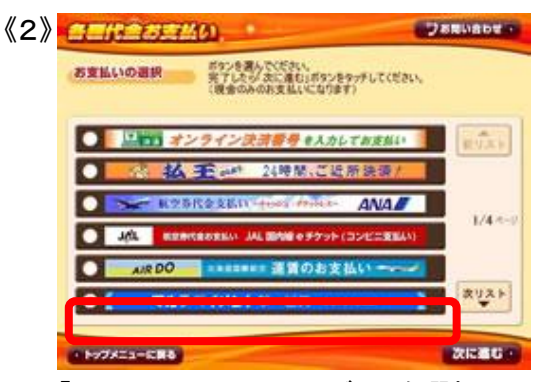

「マルチペイメントサービス」を選択。 ※「オンライン決済番号を入力してお支払い」ボタンからのお支払い も可能です。その場合はオンライン決済番号が必要です。

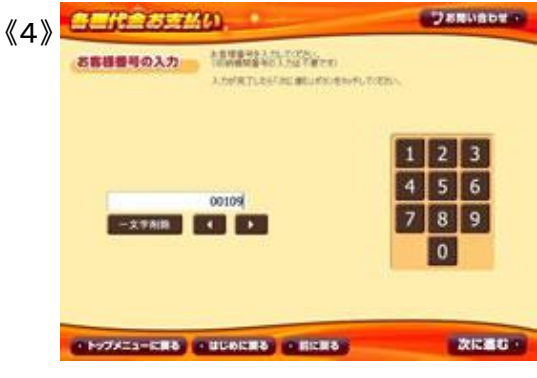

「お客様番号」を入力し、 次の画面へ進んでください。

| <b>《</b> 5》 | antesa      | 300   | Danuabe -                    |
|-------------|-------------|-------|------------------------------|
|             | 器試験号の入力     |       | offer-                       |
|             | -2788       | 1224Q | 1 2 3<br>4 5 6<br>7 8 9<br>0 |
|             | *H978EamRR8 |       | TREES.                       |

「確認番号」を入力し、次の画面へ進ん でください。

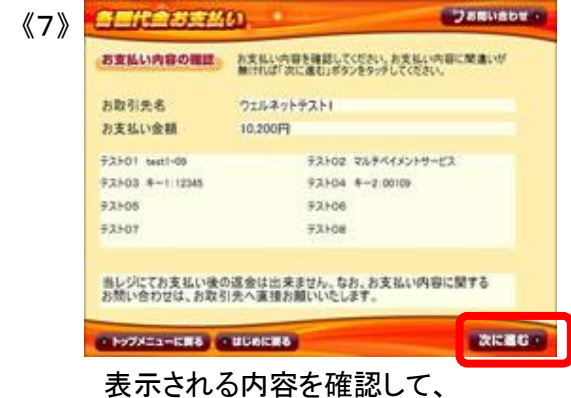

次の画面へ進んでください。

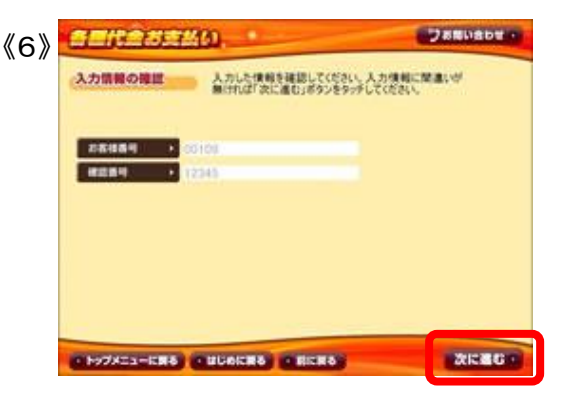

入力情報に間違いがないか確認後、よろ しければ「次に進む」を押してください。

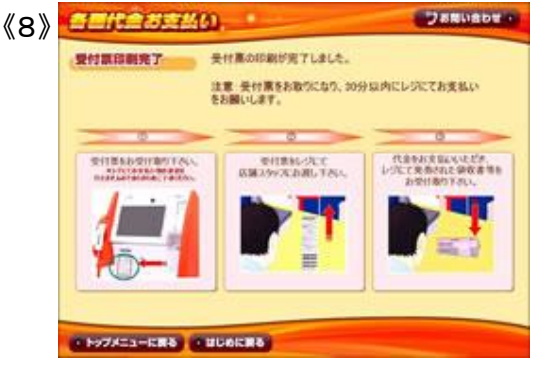

本体から出力される「申込券」を持って、 30分以内にレジにて現金をお支払いください。

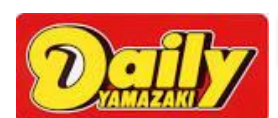

# デイリーヤマザキ、ヤマザキデイリーストア

デイリーヤマザキの「POSレジ」を使ってお支払いします。 ※お支払の際に「オンライン決済番号」が必要です。メモを取るか、画面を印刷してください。

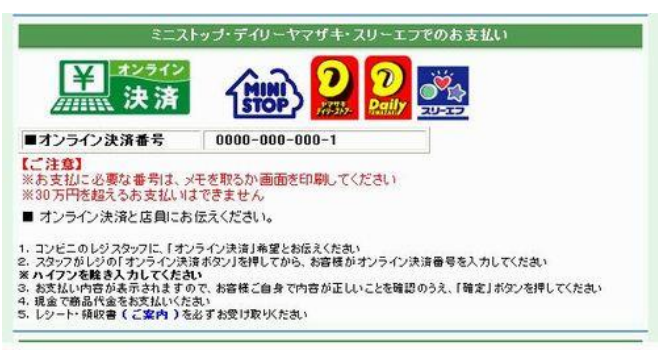

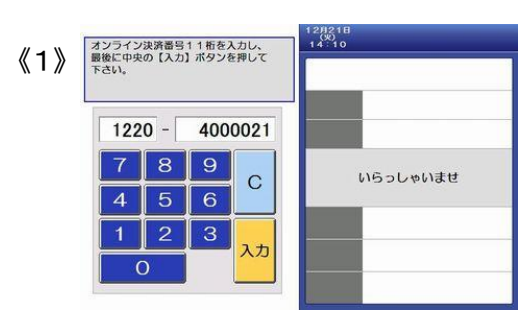

店員に「オンライン決済」とお伝えくださ い。POS画面に「オンライン決済番号」を 入力し、入力ボタンをタッチしてください。

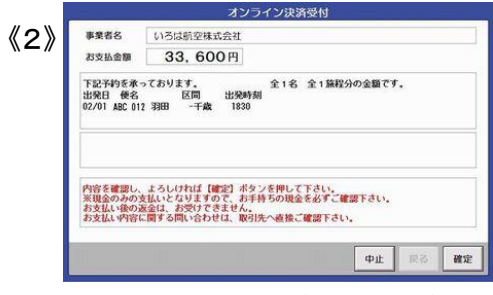

表示される内容を確認して、確認ボタン を押し現金でお支払いください。

セイコーマートの「クラブステーション」を使ってお支払いします。 ※お支払の際に「お客様番号」、「確認番号」が必要です。 メモを取るか、画面を印刷してください。

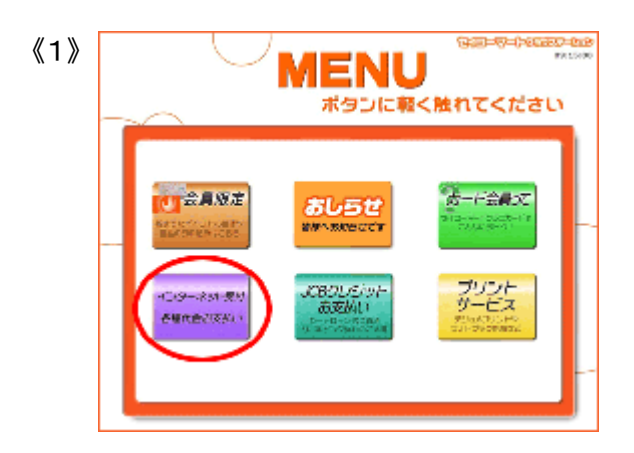

左下の「インターネット受付 各種代金 お支払い」ボタンをタッチしてください。

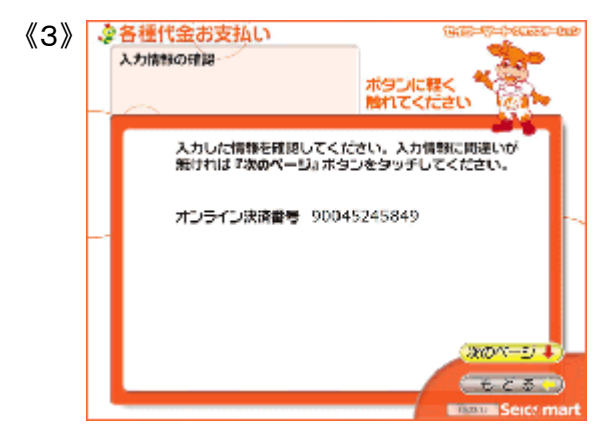

オンライン決済番号に間違いがないか確認 後、よろしければ「次のページ」ボタンをタッ チしてください。

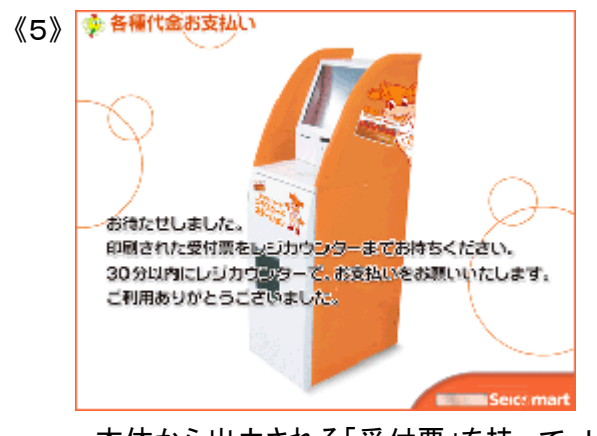

本体から出力される「受付票」を持って、レジ にて30分以内に現金をお支払ください。

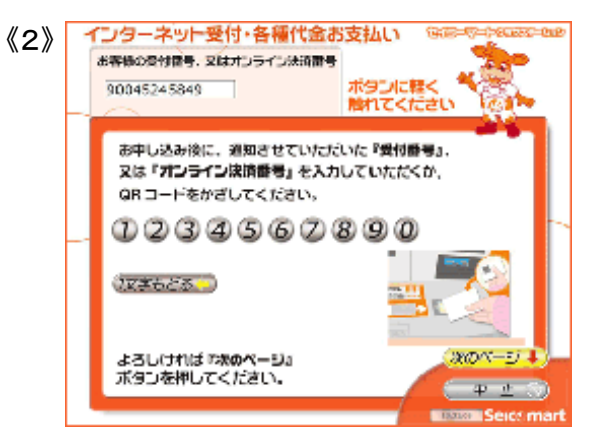

「オンライン決済番号(11桁)」をハイフンを除 いて入力し、「次のページ」ボタンをタッチして ください。

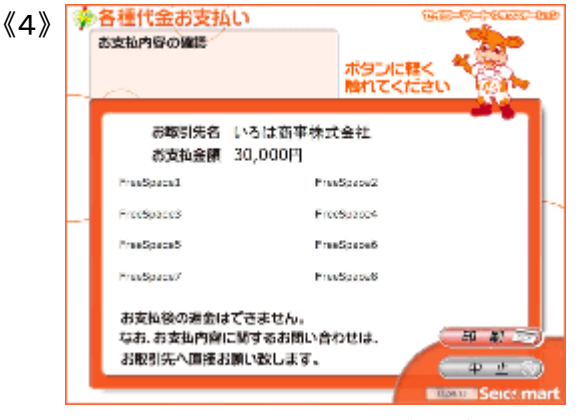

画面に表示された内容を確認後、よろしけ れば「印刷」ボタンをタッチしてください。

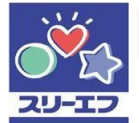

### スリーエフ

スリーエフの「POSレジ」を使ってお支払い

※お支払の際に「オンライン決済番号」が必要です。メモを取るか、画面を印刷してください。

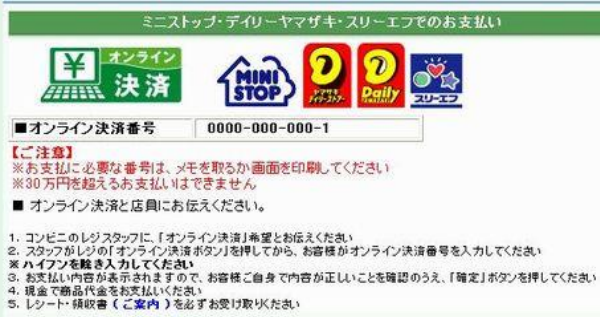

- 《1》

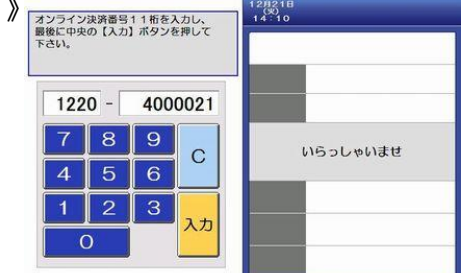

店員に「オンライン決済」とお伝えくださ い。POS画面に「オンライン決済番号」を 入力し、入力ボタンをタッチしてください。

オンライン決済受付 《2》 事業者名 いろは航空株式会社 お支払金額 33,600円 下記予約を承っております。 全1名 全1篇程分の金額です。 出発日 便名 区間 出発時刻 02/01 ABC 012 羽田 -千歳 1830 内容を確認し、よろしければ【確定】ボタンを押して下さい。 ※現金のみの支払いとなりますので、お手持ちの現金を必ずご確認下さい。 お支払い物の返金は、お受けできません。 お支払い内容に関する問いなわせは、取引先へ直接ご確認下さい。 中止 確定

> 表示される内容を確認して、確認ボタン を押し現金でお支払いください。